## suisuiCHECK2.0 簡易操作マニュアル

# 平成 26 年 8 月 11 日 SFKメディカル株式会社

#### 目次

| 1. | はじめに                     | 3  |
|----|--------------------------|----|
| 2. | 初期設定                     | 4  |
| 3. | suisuiCHECK での通常操作       | 6  |
| 4. | 合否判定結果の確認                | 11 |
| 5. | 適応症修正                    | 13 |
| 6. | プログラム                    | 17 |
| 7. | マスター                     | 17 |
| 8. | HELP                     | 20 |
| 9. | ORCA連携設定                 | 21 |
| g  | ). 1 PostgresDB 設定(初期設定) | 21 |
| g  | ). 2 ORCA での操作(初回のみ)     | 23 |

#### 1. はじめに

この度はレセプト病名検査ソフトウェア suisuiCHECK をご購入いただきありがとうございます。 本ソフトウェアは IT 技術による「医療機関におけるレセプト点検作業の効率化」を目的とした製品です。院内 処方及び院外処方による投薬及び検査項目に対するレセプト病名のチェック漏れ点検業務を支援します。

#### 2. 初期設定

レセプトチェック画面で、初期設定ボタンをクリックします。

| 🔜 suisuiCHECK Ver.2.0.0.0 【初期設定画面】                                      | × |
|-------------------------------------------------------------------------|---|
| ①<br>メッセージ<br>シリアル番号を入力してください。<br>IPアドレスを入力してください。                      |   |
| ②<br>ORCAデータベース<br>接続確認<br>接続確認                                         | ] |
| ④ IPアドレス                                                                |   |
|                                                                         | 1 |
| <ul> <li>         葉価判断         ⑥ ☑ 薬価 ⑦ 7         円以上対象     </li> </ul> |   |
| ⑨     ⑩       登録     HELP     閉じる                                       | ] |

①メッセージ

入力項目に移動した時に、操作ガイダンスが表示されます。

②ORCAデータベース 接続確認

接続開始ボタンをクリックすると、ORCAとの接続を確認し、結果がメッセージに表示されます。 ③ACCESSデータベース 接続確認

接続開始ボタンをクリックすると、ACCESSとの接続を確認し、結果がメッセージに表示されます。

④IPアドレス

ORCAシステムが常駐するPCのIPアドレスを入力します。

⑤シリアル番号

システム購入時に、SFKメディカルより提供されるシリアル番号を入力します。

⑥薬価判断 薬価

薬価判断をする(ON)/しない(OFF)の設定を行います。

⑦薬価判断 円以上対象

薬価判断する(ON)場合、閾値を入力します。(閾値未満は対象外になります。) ⑧背景色 コンボボックスより背景色を選択します。

選択後、初期設定画面の背景色が指定色になります。

また、他の画面の背景色も同様に変更した色になります。

9登録

設定値をファイルに保存します。

10閉じる

登録済、または、何も変更しなかった場合に画面が閉じられます。 上記以外は下記の確認画面を表示します。

| <b>**2</b>  |
|-------------|
| ② 更新を行いますか? |
|             |

更新する場合は「はい」、更新しない場合は「いいえ」をクリックします。

#### 3. suisuiCHECK での通常操作

①suisuiCHECK 起動

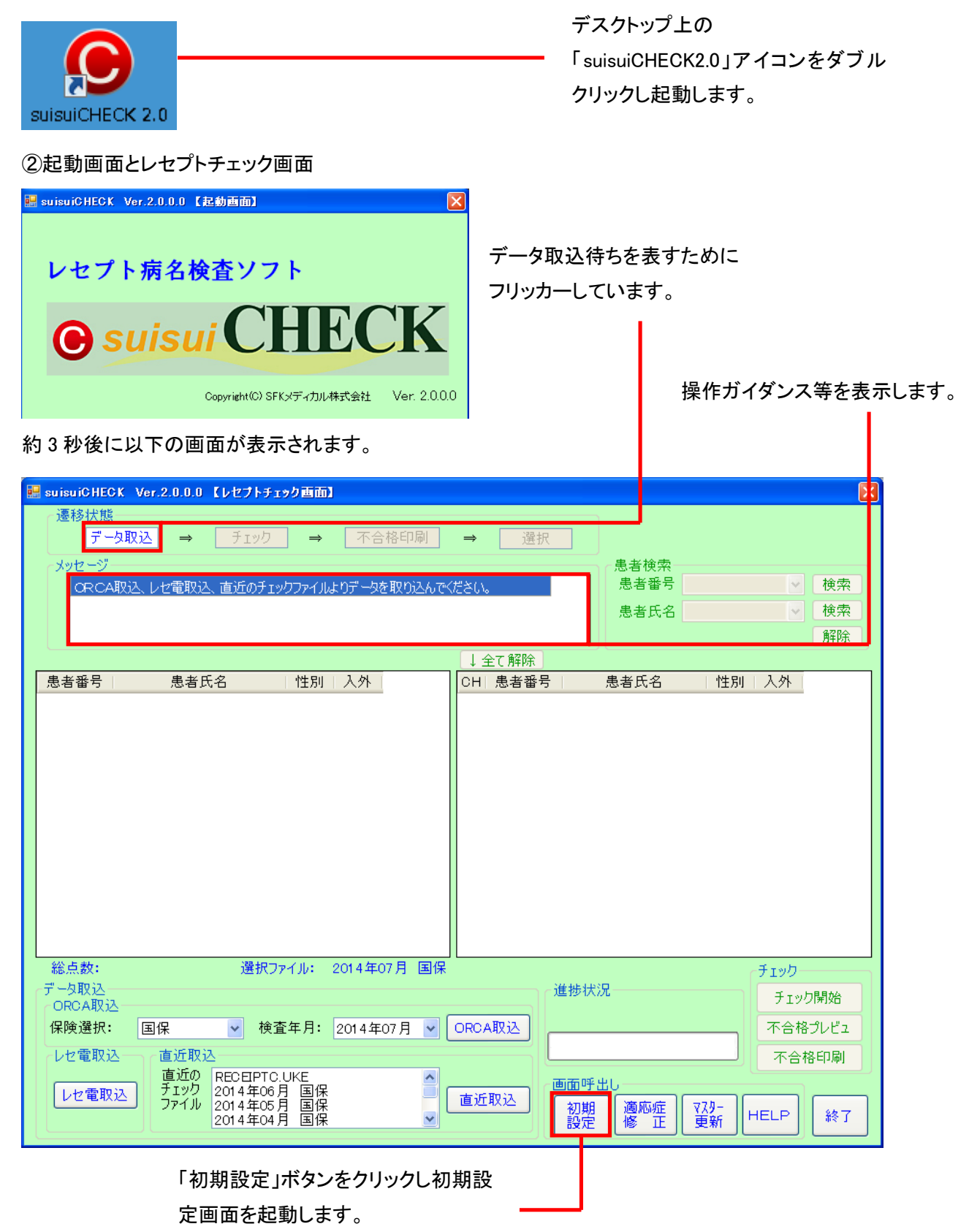

#### ③初期設定(初回のみ)

| auisuiCHECK Ver.2.0.0.0 【初期設定画面】                                   | X             |
|--------------------------------------------------------------------|---------------|
| メッセージ<br>シリアル番号を入力してください。<br>ピアドレスを入力してください。                       |               |
| ORCAデータベース<br>日本語<br>日本語<br>日本語<br>日本語<br>日本語<br>日本語<br>日本語<br>日本語 | *-タベース<br>売確認 |
|                                                                    |               |
| - ンリアル番号                                                           |               |
| · 葉価判断 · · · · · · · · · · · · · · · · · · ·                       | 色<br>···薄 🖌   |
| ◎ 薬価 7 円以上対象                                                       |               |
|                                                                    | 閉じる           |

#### ④データ取込

|   | suisuiCHECK Ver.2.0.0.0 【レセプトチェック画面】                                                        |         |                         |                                                                    |
|---|---------------------------------------------------------------------------------------------|---------|-------------------------|--------------------------------------------------------------------|
|   | 遷移状態<br>データ取込 → チェック → 不合格印刷<br>メッセージ<br>ORCA取込、レセ電取込、直近のチェックファイルよりデータを取り込んで                | → 選択    | 患者検索<br>患者番号<br>患者氏名    | <ul> <li>▼ 検索</li> <li>● 検索</li> <li>● 検索</li> <li>● 解除</li> </ul> |
|   |                                                                                             | ↓ 全て解除  |                         |                                                                    |
|   | 患者番号 患者氏名   性別   入外                                                                         | CH 患者番号 | 患者氏名 性別                 | 入外                                                                 |
|   | 総点数: 選択ファイル: 2014年07月 国保                                                                    |         |                         | Ŧıyb                                                               |
| r | データ取込                                                                                       |         | 步状况                     | チェック開始                                                             |
|   | (保険選択: 国保 ◆ 検査年月: 2014年07日 ◆                                                                | ORCARIA |                         | 不合格プレビュ                                                            |
|   | レヤ電取込 、 直近取込                                                                                |         |                         | 不会格印刷                                                              |
| L | 直近の<br>下ジウ<br>アイル<br>2014年06月 国保<br>2014年06月 国保<br>2014年06月 国保<br>2014年0月 国保<br>2014年04月 国保 | 直近取込    | 面呼出し<br>初期<br>没定 修 正 更新 | HELP 終了                                                            |
|   | ORCA取込:保険選択、検査                                                                              | 全年月選択   | 後、ORCA取込                | ドタンを押し                                                             |

こください。 取込状況が進捗状況に表示します。

直近取込:直近のチェックファイルを選び、直近取込ボタンを押してください。

取込状況が進捗状況に表示します。

レセ電取込:レセ電取込ボタンを押すと、レセ電ファイルの選択画面が表示します。

該当ファイルを開いてください。取込状況が進捗状況に表示します。

| 5チェック開始                                                                                                    | チェック待ちる<br>フリッカーして                                                                                                    | を表すために<br>こいます。                                                                                                |                                                              | 「チェック                                                           | 開始」をクリッ | クします。 |
|----------------------------------------------------------------------------------------------------|----------------------------------------------------------------------------------------------------|----------------------------------------------------------------------------------------------------|--------------------------------------------------------------|-----------------------------------------------------------------|---------|-------|
| 🔜 suisuiCHECK Ver.2.0.0.0 【나선 /ト                                                                                                    | チェック画面】                                                                                                    |                                                                                                    |                                                              |                                                                 |         |       |
| 遷移状態<br>データ取込 → チェッ・<br>メッセージ<br>チェックを開始してください。<br>レゼ電ファイルよりデータを取り込みま<br>チェックを開始してください。                                                                                                    | 2 → 不合格印刷<br>した。(2014年7月 国保)                                                                                                    | → 選択                                                                                                    | 患者検索<br>患者番号<br>患者氏名                                         | <ul> <li>★ 検索</li> <li>● 検索</li> <li>解除</li> </ul>              |         |       |
| 取込結果                                                                                                    | ₹ 件数:804件                                                                                                    | ↓ 全て解除                                                                                                    |                                                              |                                                                 |         |       |
| 患者番号         患者氏名           000000372         患者1           0000000671         患者3           0000000671         患者3           0000001066         患者4           000000277         患者5           000000285         患者6           000000328         患者8           000000328         患者10           0000007370         患者11           0000007374         患者13 | 性別     入外       女性     外来       女性     外来       男性     外来       男性     外来       男性     外来       男性     外来       男性     外来       男性     外来       男性     外来       男性     外来       女性     外来       女性     外来       女性     外来       男性     外来       女性     外来       女性     外来       女性     外来       女性     外来       女性     外来 | 0日 患者醫号                                                                                                    | <sup>患者氏名</sup> 性別                                           | れている。                                                           |         |       |
| 総点数: 通行<br>データ取込<br>ORCA取込<br>保険選択: 国保 ・ 1<br>レセ電取込<br>直近取込<br>直近取込<br>直近取込<br>2014年(2014年)<br>2014年(2014年)                                                                                                    | (ファイル: 2014年7月 国保)<br>食査年月: 2014年07月 ▼<br>IC UKE<br>07月 国保<br>16月 国保<br>▼                                                                                                    | 進捗状況           ORCA取込         80           直近取込         画面呼じ           201         初期           設定         201 | 兄<br>14 / 804 取込完了<br>11 11 11 11 11 11 11 11 11 11 11 11 11 | チェック       チェック開始       不合格プレビュ       不合格印刷       HELP       終了 |         |       |

\_\_\_\_ 不合格印刷待ち、選択待ちを表すために

|                                                                    |                         |                                                                                                    | 選択 何ちを表すたの                                               |
|--------------------------------------------------------------------|-------------------------|----------------------------------------------------------------------------------------------------|----------------------------------------------------------|
| ⑥チェック元了                                                            |                         | フリッカーしていま                                                                                                    | す。                                                       |
| 🔜 suisuiCHECK Ver.2.0.0.0 【レセプトチェック                                | <b>王而</b> ]             |                                                                                                    | X                                                        |
| 遷移状態<br>データ取込 → チェック<br>メッセージ                                      | ⇒ 不合格印刷                 | → 選択                                                                                                    |                                                          |
| チェックを開始してください。<br>レセプトチェックを完了しました。<br>患者を選択すると詳細をご確認できます。          |                         | ▲ 患者番号<br>患者氏名<br>×                                                                                                    | <ul> <li>✓ (検索)</li> <li>✓ (検索)</li> <li>(解除)</li> </ul> |
| 合格                                                                 | 件数:140 件                |                                                                                                    | 件数:664 件                                                 |
| 思者番号 思者氏名 怕                                                        | 生別人外選択 🛕                | CH 患者番号 患者氏名                                                                                                    | 性別 人外 選択 📤                                               |
| 0000007307 患者11 3                                                  | マロビック米 詳細 目             | ▶ 0000000372 患者1                                                                                                    | 女性 外米 詳細                                                 |
| 000001/958 思右19 5                                                  | <1注 21木 詳細<br>単性 め 本 詳細 | ✓ 000000384 思者2                                                                                                    | - 女1社 21木 □干袖<br>- 甲州: 从本 □茉細                            |
| 0000029012 串考24 女                                                  | カロークホネ 日本部 一            | ☑ 0000001 05 串类4                                                                                                    | 男性 外来 詳細                                                 |
| mm28490 患者33                                                       | 大性 外来 詳細                | ▼ 000001227 患者5                                                                                                    | 男性 外来 詳細                                                 |
| 000030045 患者34                                                     | 女性 外来 詳細                | ▼ 000002778 患者6                                                                                                    | 男性 外来 詳細                                                 |
| 0000031698 患者38 女                                                  | 女性 外来 詳細                | ☑ 0000002895 患者7                                                                                                    | 男性 外来 詳細                                                 |
| 0000033413 患者46 女                                                  | 女性 外来 詳細                | ☑ 000000328 患者8                                                                                                    | 女性 外来 詳細                                                 |
| 0000034666 患者54 女                                                  | 女性 外来 詳細                | ☑ 0000004407 患者9                                                                                                    | 男性 外来 詳細                                                 |
| 0000036274 患者60 界                                                  | 見性 外来 詳細                | ☑ 0000006589 患者10                                                                                                    | 女性 外来 詳細                                                 |
| 0000036298 患者61 女                                                  | 女性外来 詳細                 | ☑ 0000007409 患者12                                                                                                    | 男性外来 詳細                                                  |
| 0000036545 患者63 男                                                  | <u> 特性外来 (詳細)</u>       | ☑ 0000007614 患者13                                                                                                    | 女性 外来 詳細                                                 |
| 0000037124 患者68<br>※ ちおいのSS0 475 際地ファイル                            | 2性 外来 [詳細] ▼            | 図 0000008720 愚者14                                                                                                    | 女性 外来 [詳細] マ                                             |
| 総点数・2009470 進化ノアイカ                                                 | 1,2014年7月 国际            |                                                                                                    | (ナエッリー                                                   |
| ORCA取込<br>保険選択: 国保 ▼ 検査年,                                          | 月: 2014年07月 🖌 🕻         | DRCA取込<br>BRCA取込                                                                                                    | チェック開始<br>完了 不合格プレビュ 合                                   |
| レセ電取込<br>直近の<br>日本の7月<br>レセ電取込<br>2014年05月<br>2014年05月<br>2014年05月 |                         | 直近取込<br>直近取込<br>一面面呼出し<br>初期<br>一<br>初期<br>一<br>一<br>一<br>一<br>面面呼出し<br>一<br>一<br>一<br>一<br>一<br>一<br>一<br>一<br>一<br>一<br>一<br>一<br>一 | ₩ 不合格印刷 分<br>3-<br>新 HELP 終了                             |
|                                                                    |                         |                                                                                                    |                                                          |

格者と不合格者が けて表示されます。

「不合格プレビュ」または 「不合格印刷」をクリックします。

#### ⑦不合格印刷

| euisuiCHECK Ver2000 『Ldz⇒k#           |                    |                                         |                                         |                     |                 |            |           | 1         | $\mathbf{v}$ |
|---------------------------------------|--------------------|-----------------------------------------|-----------------------------------------|---------------------|-----------------|------------|-----------|-----------|--------------|
| - 連移分離                                | 177 2121           |                                         |                                         |                     |                 |            |           |           | $\sim$       |
|                                       | → 不合格              | 30届1 =                                  | ⇒                                       | _                   |                 |            |           |           |              |
| dude, 8"                              |                    |                                         | ×20×                                    |                     | 思动动物            |            |           |           |              |
|                                       |                    |                                         |                                         |                     | 思者快来<br>事 考 報 문 |            | ~         | 输费        |              |
| テエックを開始してくたさい。                        |                    |                                         |                                         | -                   |                 |            | •         |           |              |
| レビノトリュックを元」しなした。                      | · 7                |                                         |                                         |                     | 患者氏名            |            | ~         | 使衆        |              |
| 2048 2 JEIN 9 O'CIT-IM 2 C BEIN C 2 0 | . 7 .              |                                         |                                         | <u>~</u>            |                 |            |           | 解除        |              |
| 合格                                    | 件数:140 1           | <u>+</u>                                | ↓全て解除                                   |                     | 不合格             | 件          | 数:664     | 件         | _            |
| 患者番号 患者氏名                             | 性別   入外   選        | 択 С                                     | H 患者番号                                  | ļ                   | 患者氏名            | 性別         | 入外        | 選択        |              |
| 200007307 患者11                        | 女性 外来 📑            |                                         | 00000087/                               | 2 患者1               |                 | 女性         | 外来        | 詳細        | 1            |
| 100017958 患者19                        | 女性 外来 詳            | ×                                       | 2 000000084                             | 4 患者2               |                 | 女性         | 外来        | 詳細        |              |
| 200018926 患者20                        | 男性 外来 詳            |                                         | 000000671                               | 1 患者3               |                 | 男性         | 外来        | 詳細        |              |
| 00023012 愚者24                         | 女性外来 詳             |                                         | 2 0000001096                            | 6 愚者4               |                 | 男性         | 外来        | 詳細        |              |
| 00028490 愚者33                         | 女性外来日              |                                         | 0000001223                              | 7 愚者5               |                 | 男性         | 外来        | 詳細        |              |
| 200030045 患者34                        | 女性外米日              |                                         | 0000002778                              | 8 患者6               |                 | 男性         | 外米        | 「「「「「「」」」 |              |
| 00031698 忠者38                         | 女性 外米 請            |                                         | 0000002895                              | 5 忠者/               |                 | 男性         | 外米        | 計細        |              |
| 200633413 思有40                        | (女性) 外米 태          |                                         | 000000328                               | 8 忠有る               |                 | - 女性       | が木        |           |              |
| 20034666 忠有54                         | 9년 가자 태            |                                         |                                         | / 忠石 9<br>。 黒 半 1 0 |                 | プロ         | 71木<br>从主 |           |              |
| 000362/4 志台00                         | カロ パネ 町<br>カ性 刈車 詳 |                                         |                                         | 9 志相10<br>5 畠老10    | •               | 里性         | 기·木<br>从平 |           |              |
| 00000230 JSH3 01<br>00036545 患者63     | 男性 外来 詳            |                                         |                                         | 。 過告12<br>A 患者13    |                 | 女性         | 外来        | 詳細        |              |
| 10037124 患者68                         | 女性外来調              |                                         |                                         | ,息音10<br>n 患者14     |                 | 女性         | 外来        | 詳細、       |              |
| 総点数:2669476                           | ファイル: 2014年7月      | 国保                                      |                                         | -1                  |                 | 1          | 手ェック      |           |              |
| "一 <sup>人</sup> "一人取认                 |                    |                                         |                                         | 谁捗状況                |                 |            | 1100      |           |              |
| ORCA取込                                |                    |                                         |                                         | AE 10 10 (100       |                 |            | ナエツ       | ク開始       |              |
| 🛛 🚽 🗸 🗸 🗸 🖌                           | 査年月: 2014年07月      |                                         | RCA取込                                   | 804                 | /804 チェック       | <u>"完了</u> | 不合格       | 3プレビュ     |              |
| レヤ雷取込ーーの直近取込                          |                    |                                         |                                         |                     |                 |            | 不合        | BEN BU    | F            |
| 直近の RECEIPTI                          |                    | ~                                       |                                         |                     |                 |            |           | (B1 s)(b) |              |
| レセ電取込 チェック 2014年03                    | 月国保                | - i - i - i - i - i - i - i - i - i - i | GIFE BOSIN                              | 画面呼出                |                 |            |           |           | -            |
| ファイル 2014年06     2014年06     2014年06  | )月 国保<br>日 国保      |                                         | LICENXICS                               | 初期                  | 適応症    マ        | 7.9-    H  | HELP      | 終了        |              |
|                                       | 71 2017            |                                         | االــــــــــــــــــــــــــــــــــــ | ĭ¥Æ                 |                 |            |           |           |              |

不合格プレビュボタンを押すと、印刷プレビュー画面を表示します。

| 00                                                                                                    | 📟 🎛 📷 閉じる(©)                                                                                                 |                                                                                                    | R-                                                   |
|----------------------------------------------------------------------------------------------------|----------------------------------------------------------------------------------------------------|----------------------------------------------------------------------------------------------------|------------------------------------------------------|
|                                                                                                    |                                                                                                    |                                                                                                    |                                                      |
| 2014年<br>唐<br>前立<br>立<br>距<br>開<br>四<br>個<br>個<br>個<br>個<br>個<br>個<br>個<br>個<br>個<br>個<br>個<br>個<br>個                                              | 6月 国保 小宫梧君伴<br>5:000000671 氏名:)<br>診断名<br>長<br>5<br>5<br>5<br>5<br>5<br>5<br>5<br>5<br>5<br>5<br>5<br>5<br>5 | 数:254/804件<br>割着3<br>診療開始日<br>H03/05/01<br>H03/05/01<br>H15/02/12<br>H20/10/15<br>H26/02/19                | 2014/08/18 18:36:18<br>種別 第種 入外医学:外来<br>メ ウブレチド錠5m g |
| 患 者番<br>前立腺<br>前立腺                                                                                                    | 書:0000002778 氏名:;<br>診断名<br>肥大症<br>惑<br>密(StageB2)                                                           | 熱着 5<br>診疫開始日<br>H16/04/26<br>H19/11/02<br>H25/05/08                                                       | 性别:男性 入外区分:外来<br>診癒行為<br>× 尿洗渣(鏡秧法)                  |
| 患 者番<br>前 立腺<br>前 立腺                                                                                                    | 号:0000009805 氏名:)<br>診断名<br>遼(StageB)<br>肥大症                                                                 | 急者 1 5<br>診療開始日<br>H16/02/18<br>H16/05/12                                                                  | 性別:男性 入外区分:外来<br>診療行為<br>× 尿沈渣(鏡検法)                  |
| 患 者番<br>前 立 腺<br>慢 煙 痛症                                                                                                    | 号:0000014909 氏名:/<br>診断名<br>巴大症<br>炎<br>炎                                                                    | 急者 1 7<br>診療開始日<br>H10/08/03<br>H10/08/03<br>H12/04/27<br>H12/04/27                                        | 性別:異性 入外区分:外来<br>診療行為<br>× タフマックを配合類粒<br>× 尿流道(鏡検法)  |
| 患 者 離<br>前 立 軽 創<br>居<br>尿<br>管<br>酸<br>管                                                                                                    | 景:0000015424 氏名:/<br>診断名<br>巴大症<br>生脾肽<br>青石<br>血症<br>青石                                                     | 急者 1 8<br>診疫開始日<br>H21/05/27<br>H21/05/27<br>H21/05/27<br>H21/05/27<br>H21/05/27<br>H23/09/22              | 性別:男性 入外区分:外来<br>診療行為<br>× ウブレチド錠 5 m g              |
| 患者番<br>単純症                                                                                                    | 号:0000018926 氏名:)<br>診断名<br>奓                                                                                | 急者 2 0<br>診療開始日<br>H26/06/28                                                                               | 性別:男性 入外区分:外来<br>診療行為<br>× ファムビル錠 2 5 0 m g          |
| 急者番<br>足白癬<br>爪白癬                                                                                                    | ⊪:0000021548 氏名:/<br>診断名                                                                                     | ●着 2 1<br>診療開始日<br>H25/10/24<br>H25/10/24                                                                  | 性別:女性 入外区分:外来<br>診療行為<br>× キンダペート軟骨 0.05%            |
| ● 者 番<br>前 立 腺症<br>湿 疹                                                                                                    | 号:0000021864 氏名:;<br>診断名<br>肥大症                                                                              | ●着22<br>診療開始日<br>H20/09/22<br>H26/05/07<br>H26/06/18                                                       | 性別:男性 入外区分:外来<br>診癒行為<br>× 尿洗造(鏡秧法)                  |
| 患 者番<br>前 立 腺<br>前 立 腺                                                                                                    | 景:0000023181 氏名:;<br>診断名<br>肥大症<br>窓(StageB2)<br>参                                                           | 熱者 2 5<br>診療開始日<br>H17/07/01<br>H20/06/30<br>H25/10/26                                                     | 性别:男性 入外区分:外来<br>診癒行為<br>× 尿洗造(鏡検法)                  |
| 忠 者<br>授過授授<br>職<br>物<br>習<br>授<br>習<br>哲<br>智<br>務<br>の<br>授<br>の<br>授<br>の<br>授<br>の<br>授<br>の<br>授<br>の<br>授<br>の<br>授<br>の<br>授<br>の<br>授<br>の | 号:0000026723 氏名:)<br>診断名<br>光炎<br>療販<br>下全<br>炎<br>生温疹                                                       | 急者 2 7<br>診療開始日<br>H25/12/02<br>H25/12/02<br>H25/12/02<br>H25/12/02<br>H25/12/02<br>H25/12/02<br>H26/06/10 | 性別:女性 入外区分:外来<br>診療行為<br>× コメリアンコーワ愛100 100mg        |
| 患者番                                                                                                    | 書:0000027906 氏名:)<br>診断名                                                                                     | 1429<br>診療開始日                                                                                              | 性别:男性 入外区分:外来<br>診療行為                                |

\_ プレビュー内容を確認して、 プリンターアイコンをクリックすると 印刷します。 不合格印刷ボタンを押すと、印刷画面を表示します。

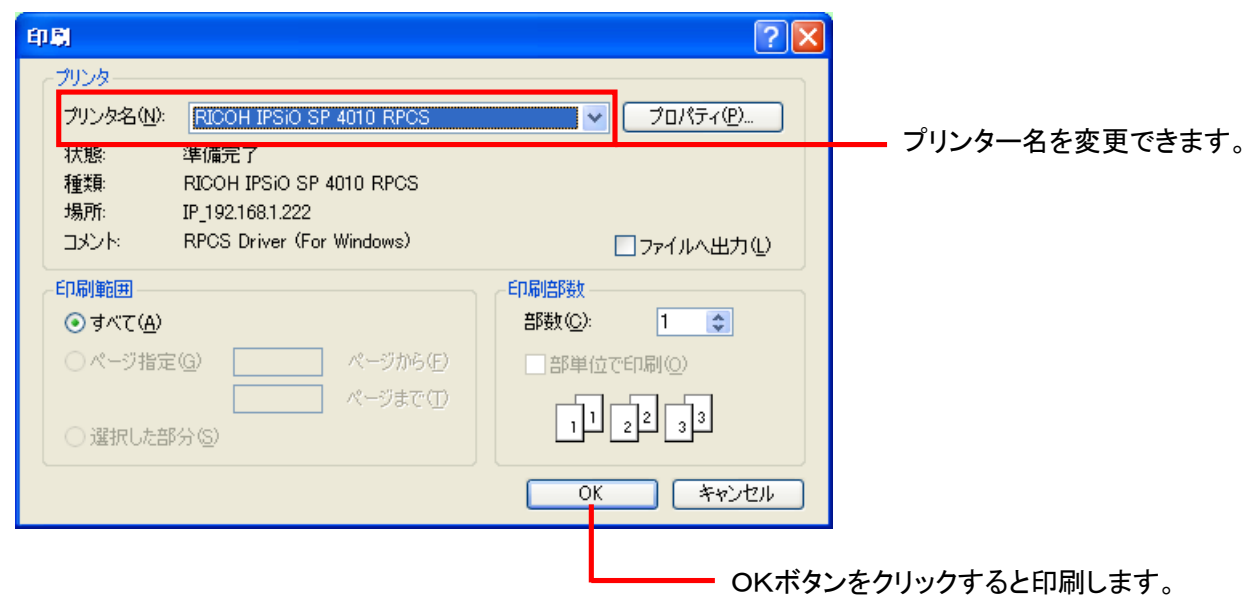

L

#### 4. 合否判定結果の確認

## ① T \_ ... 占级 フ 纵

| リナエック終「俊                          |               |           |                 |               |          |                      |          |       |            |                                                                                                  |   |
|-----------------------------------|---------------|-----------|-----------------|---------------|----------|----------------------|----------|-------|------------|--------------------------------------------------------------------------------------------------|---|
| 🔜 suisuiCHECK Ver.2.0.0.0 【レセプトチェ | ック画面】         |           |                 |               |          |                      |          |       |            |                                                                                                  | X |
| 遷移状態                              |               |           | Con The L       |               |          |                      |          |       |            |                                                                                                  |   |
| 「 」 「 一 父 収 込 」 ⇒ 「 ナ エ ツ リ       | $\rightarrow$ | 个合格       | 目が同             | $\Rightarrow$ | 選打       | K J                  |          |       |            |                                                                                                  |   |
| メッセージ                             |               |           |                 |               |          |                      | 患者検索     |       |            |                                                                                                  |   |
| チェックを開始してください。                    |               |           |                 |               |          | <u> </u>             | 患者畨号     |       | ~          | 検索                                                                                               |   |
| レセプトチェックを完了しました。                  | -             |           |                 |               |          |                      | 患者氏名     |       | ~          | 検索                                                                                               |   |
| 患者を選択すると詳細をこ確認できます                | 5.            |           |                 |               |          | ~                    |          |       |            | 解除                                                                                               |   |
| 合格                                |               | 件数:140    | 牛               | [↓:           | 全て解除     |                      | 不合格      | f     | +数:664     | 件                                                                                                |   |
| 患者番号 患者氏名                         | 性別            | 入外 遺      | 祝 🖌             | СН            | 患者番      | 弓                    | 患者氏名     | 性別    | 入外         | 强択                                                                                               | ^ |
| 0000007307 患者11                   | 女性            | 外来        | 詳細              |               | 0000000  | 372 患者1              |          | 女性    | 外来         | 詳細                                                                                               |   |
| 0000017958 患者19                   | 女性            | 外来        | 詳細              |               | 0000000  | 84 患者2               |          | 女性    | 外来         | 詳細                                                                                               |   |
| 0000018926 患者20                   | 男性            | 外来        | 詳細              |               | 0000000  | 71 患者3               |          | 男性    | 外来         | 詳細                                                                                               |   |
| 0000023012 患者24                   | 女性            | 外来        | 詳細              |               | 00000010 | 196 患者4              |          | 男性    | 外来         | 詳細                                                                                               |   |
| 0000028490 患者33                   | 女性            | 外来        | 洋細              |               | 00000012 | 227 愚者5              |          | 男性    | 外来         | 詳細                                                                                               |   |
| 0000030045 患者34                   | 女性            | 外米        | 手楽田             |               | 0000002  | 778 患者6              |          | 男性    | 外米         | 計測                                                                                               |   |
| 0000031698 患者38                   | 女性            | 外米        | 手利田             |               | 00000028 | 395 患者7              |          | 男性    | 外米         | 計測田                                                                                              |   |
| 00000033413 忠者46                  | 女性            | 外米        | 手が出             |               | 0000003  | 28 忠若さ               |          | 女性    | 外米         | 計細                                                                                               |   |
| 0000034666 忠者54                   | 安性            | 外米        | i井創田<br>□★~2011 |               | 00000044 | 107 忠者9              | ^        | 男性    | 外米         | 計細                                                                                               |   |
| 0000036274 思者の0                   | 売性            | 까木 급      | i干#田<br>=★◇田    |               | 00000068 | 89 忠石                | 0        |       | 21木        | □<br>二<br>二<br>二<br>二<br>二<br>二<br>二<br>二<br>二<br>二<br>二<br>二<br>二<br>二<br>二<br>二<br>二<br>二<br>二 |   |
| 0000036298 思右り                    | 女1注<br>田がt    | 215木 1    | 5千年世<br>=±±≈□   |               | 000000/4 | 109 忠石               | 2        | 売1注   | 21mm<br>がす | a开和田<br>=羊%田                                                                                     |   |
| 000036545 忠有03                    | 力は            | 가자 [      | 5十市田<br>5羊2田    |               |          | )14 志伯 (<br>200 黒平1) | 0<br>1   | メロークが | 21元        | <u>ā+⊼⊡</u><br>≣¥2⊡                                                                              |   |
| 総合物・2660476 漫知コ                   |               | 2014年7日   |                 |               |          | 20 7549 1            | +        | 212   | 71-1-1-    | 0+4U                                                                                             | ≚ |
| - デーク取込                           | en de la      | 2014-4-77 |                 |               |          |                      | 2        |       | 7190-      |                                                                                                  |   |
| ORCARD                            |               |           |                 |               |          | 進191八万               | ъ        |       | チェッ        | り開始                                                                                              |   |
| 保険選択: 国保 🖌 検査                     | Ѐ年月:          | 2014年07   | 月 🖌             | ORC.          | A取込      | 80                   | 4/804 チェ | ック完了  | 不合格        | 8プレビュ                                                                                            | ] |
| レセ電取込ーー直近取込ーー                     |               |           |                 |               |          |                      |          |       | 不合         | 格印刷                                                                                              | 1 |
| 直近の RECEIPTC                      | UKE           |           | ~               |               |          | _ <b>TELE</b> (1944  | a        |       |            |                                                                                                  |   |
| レセ電取込 チェック 2014年07月               | 1 国保          |           |                 | 直近            | 取込       |                      |          | 77.0- |            |                                                                                                  |   |
| 2014年08月                          | 目留保           |           | ~               |               |          | 設定                   | 修正       | 1/2-  | HELP       | 終了                                                                                               |   |

#### ②レセプトチェック詳細画面にて確認

| メッセージ 前データと後デ<br>診療行為を選                 | ータのボタンで前後の<br>択すると適応症画[ | の患者データ<br>面を表示しま | に切替わります。<br>す。               |              |                     |               |    |              |           |   |
|-----------------------------------------|-------------------------|------------------|------------------------------|--------------|---------------------|---------------|----|--------------|-----------|---|
| 診療年月:平成24年12月<br>復年名                    | 患者番号:"                  | 18166″ 患         | 者氏名:患者15:<br>◎*              | 54<br>唐仁为    | レセプト                | ►種別:141       | 2  | 合否:<br>**    | 不合格       | • |
| 「「「「「「」」「「」」「「」」「「」」「「」」「「」」「」」「「」」「」」「 | 言ジカ東(東)女                |                  | 68<br>TAA                    | 原11 高        |                     | 梁恒            |    | 見数           | 通内伝       | Ē |
| 高皿 <u>片</u> 症<br>糖尿病                    | H19/07/                 | /20 円            | 信彡<br>週月이 하나 하나 하가 하나 하      |              |                     | 72.00         | 1  |              | 通応症       |   |
| 帽が内<br>肛機を服育する語()                       | H19/0/,                 | /20 時            | [11]212月1心加昇1<br>18mm妻羽纪在如第5 | hn質          |                     | 5.00          | 1  | 75           | 通応症       |   |
| 川阪肥平吉の残い                                | H24/12                  | /12 97.<br>JA    | 17回古光1丁体刑守/<br>. 本管理市1       | 加升           |                     | 1.00<br>52.00 | 1  | /D<br>50     | 適応症       |   |
|                                         |                         | 21               | ·不日+±加并<br>守佐串療姜管神           | (診療所)        |                     | 225.00        | 1  | 225          | 適応症       |   |
|                                         |                         | 15               | ルビスノンジネ1歳 日・111<br>山バフカ錠らかっ  | 11.052/80707 |                     | 54.50         | 35 | 220          | 適応症 )     |   |
|                                         |                         | 1                | イガルコン編2.5m                   | 10           |                     | 13.30         | 35 |              | 適応症       |   |
|                                         |                         | 7                | 15加当5錠200m<br>クトス錠30_30m     |              |                     | 137.50        | 35 | 17           | 適応症       | H |
|                                         |                         | L L              | 補血液一般                        |              |                     | 21.00         | 1  |              | 適応症       |   |
|                                         |                         | H                | bA1c                         |              |                     | 49.00         | 1  | 70           | 適応症       |   |
|                                         |                         | 尿                | 一般                           |              |                     | 26.00         | 1  | 26           | 適応症       | H |
|                                         |                         | A                | LT                           |              |                     | 17.00         | 1  |              | 適応症       |   |
|                                         |                         | A                | ST                           |              |                     | 17.00         | 1  |              | 適応症       |   |
|                                         |                         | $\gamma$         | -GT                          |              |                     | 11.00         | 1  |              | 適応症       |   |
|                                         |                         | LC               | )                            |              |                     | 11.00         | 1  |              | 適応症       |   |
|                                         |                         | Т                | G                            |              |                     | 11.00         | 1  |              | 適応症       |   |
|                                         |                         | н                | ロレーコレステロール                   | b            |                     | 17.00         | 1  |              | 適応症       |   |
|                                         |                         |                  | コレーコレステロール                   | /            |                     | 18.00         | 1  |              | 適応症       | ~ |
| 保険情報<br>保険: 12345678 言                  | こ 号: れせぶと               | 番号               | : 167615                     | 療養の給作        | <del>]</del><br>清求点 | 一部負担          | 金  | ·療養実E<br>保険: | B数<br>1 日 |   |
| 市町村:                                    | 公負①:                    | 公負(2             | ):                           | 保険:          | 1584                |               | H  | ① :          | B         |   |
| 老人受: /                                  | 心受①:                    | 小帯の              | ):                           | 0:           |                     |               | H  | 0:           | В         |   |
|                                         | プレビュー E                 |                  | 前データ                         | ♥: 次データ      | ]                   | HELP          |    |              | 閉じる       | ] |

「印刷」をクリックします。 ボタンで患者を切り替えることが できます。

「プレビュー」または 前データボタン、次データ 不合格項目(赤字)を確認する。 不合格項目の適応症ボタンをクリックする と、5 適応症画面が表示される。

ック詳細画面を表示させる。

|              | ti 6                                                                                                    |                                                                                                    |                                                                                                    |           | プレビュー内容を確認して、           |
|--------------|----------------------------------------------------------------------------------------------------|----------------------------------------------------------------------------------------------------|----------------------------------------------------------------------------------------------------|-----------|-------------------------|
| <u>a</u> D • | 「                                                                                                    |                                                                                                    |                                                                                                    | -ÿ(P) 1 😜 |                         |
|              | プレビュー<br>平成24年12月 国保<br>診断名<br>落血圧症<br>詳一応<br>詳一応<br>詳一応<br>詳一応<br>詳一応<br>詳一応<br>詳一応<br>詳一応<br>詳一応<br>詳一応<br>詳一応<br>詳一応<br>詳一応<br>読<br>新一応<br>読<br>新一応<br>読<br>新一応<br>読<br>新一応<br>読<br>新一応<br>読<br>新一応<br>読<br>新一応<br>読<br>新一応<br>読<br>読<br>読<br>読<br>読<br>読<br>読<br>読<br>読 | 急者番号::**           診療問始日           H19/07/20           H2/07/20           H2/07/20           K24/12/12           X | 2014/07/23 19:56:55<br>10:16*** 単者氏名:魚者1554<br>節度行為<br>再経<br>時間分析の加算19<br>時間分析の加算519<br>時間分析の加算519<br>時間分析の加算520 50 50 50 50 50 50 50 50 50 50 50 50 50 |           | プリンターアイコンをクリックすると印刷します。 |
|              |                                                                                                    |                                                                                                    |                                                                                                    |           |                         |
|              |                                                                                                    |                                                                                                    |                                                                                                    | <b>~</b>  |                         |

プレビュボタンを押すと、印刷プレビュー画面を表示します。

印刷ボタンを押すと、印刷画面を表示します。

| 印刷                                                                                               | ? 🛛                 |                      |
|--------------------------------------------------------------------------------------------------|---------------------|----------------------|
| <u>אַעול</u>                                                                                     |                     |                      |
| プリンタ名(N): RICOH IPSIO SP 4010 RPCS                                                               | 🍾 プ פואר דאר 🕐      |                      |
| <ul> <li>状態: 準備完了</li> <li>種類: RICOH IPSiO SP 4010 RPCS</li> <li>場所: IP_192.168.1.222</li> </ul> |                     | ── フリンター名を変更でさます。    |
| 그メント: RPCS Driver (For Windows)                                                                  | □ファイルへ出力心           |                      |
| ED刷範囲                                                                                            | 印刷部数                |                      |
| <ul> <li>すべて(<u>A</u>)</li> </ul>                                                                | 部数( <u>C</u> ): 1 📚 |                      |
| ○ページ指定(G) ページから(F)                                                                               | 部単位で印刷(0)           |                      |
| ページまで① ○ 選択した部分 (S)                                                                              | 11 22 33            |                      |
|                                                                                                  | OK キャンセル            |                      |
|                                                                                                  | ОК ту               | -<br>ンをクリックすると印刷します。 |

#### 5. 適応症修正

①チェックデータ確認

前画面で選択した診療行為であることを確認します。

| 🔜 suisuiCHECK Ver.2.0.0.0 【 連応症画面】                                          |                                                         |                                    |                                  |                         |             |      |
|-----------------------------------------------------------------------------|---------------------------------------------------------|------------------------------------|----------------------------------|-------------------------|-------------|------|
| メッセージ 診断名一覧の診断名を選択して<br>適応症データー覧の適応症デー<br>適応症データー覧の適応症デー<br>新規ポタンを押すと、適応症デー | 、追加ボタンを押すと、<br>2を選択して、変更ボタ<br>2を選択して、削除ボタ<br>2を新規作成できます | 、適応症データー<br>タンを押すと、適)<br>タンを押すと、適) | →覧に追力されま<br>な症データを変す<br>な症データを削除 | きす。<br>更できます。<br>余できます。 |             |      |
| 患者番号: 18166 患者氏名: 患者<br>薬剤ロード: 610432041 薬剤名称: ア・<br>診断ター覧                  | 行554<br>りトス錠30 30mg                                     | ]                                  | 適応症型にな                           | <b></b> 野               | 新規          | 変更創除 |
| 診断名                                                                         | 診療開始日                                                   |                                    |                                  | · <u>見</u><br>適応症i      | <u>"-</u> д |      |
| 高血圧症                                                                        | H19/07/20                                               |                                    | 2型糖尿病                            |                         | · ·         |      |
| 糖尿病                                                                         | H19/07/20                                               | 診断名を選択                             |                                  |                         |             |      |
| 肝機能障害の疑い                                                                    | H24/12/12                                               | し追加がタンで<br>押してください。                |                                  |                         |             |      |
|                                                                             |                                                         | 追加                                 |                                  |                         |             |      |
|                                                                             |                                                         |                                    |                                  |                         |             |      |
|                                                                             |                                                         | -                                  |                                  |                         |             |      |
|                                                                             |                                                         |                                    |                                  |                         |             |      |
|                                                                             |                                                         |                                    |                                  |                         |             |      |
|                                                                             |                                                         |                                    | 審査対象設定                           | 2更新                     |             |      |
|                                                                             |                                                         |                                    | 外来 🗴                             | 対象 🗸                    | 入院 対象       | ~    |
| 診断名⊂適応症データ                                                                  |                                                         |                                    |                                  |                         |             |      |
| 診断名                                                                         |                                                         |                                    |                                  | 適応症データ                  |             |      |
|                                                                             |                                                         |                                    |                                  |                         |             |      |
|                                                                             |                                                         |                                    |                                  |                         |             |      |
|                                                                             |                                                         |                                    |                                  |                         |             |      |
|                                                                             |                                                         |                                    |                                  |                         |             |      |
| L                                                                           |                                                         |                                    |                                  |                         |             |      |
|                                                                             |                                                         |                                    |                                  |                         |             |      |
|                                                                             |                                                         | 更新                                 |                                  | HELP                    |             | 1903 |

### ②適応症データの追加(例:高血圧症)

診断名の高血圧症を選択して、追加ボタンをクリックします

|                                       |                 |          | ギ 相 士 た け 本 再 ギ か  | まわけ  |
|---------------------------------------|-----------------|----------|--------------------|------|
| 患者番号:" 18166"患者氏名:患者1554              |                 |          | 利祝まには変更小ダン         | イモンリ |
| 薬剤コード:610432041 薬剤名称: アクトス錠30 30mg    |                 | 新規「亦面」当時 | <u>ックすろとポップアップ</u> | プ面面  |
|                                       | 適応症データー覧        | 利况 发史 印际 |                    |      |
|                                       | 通知              | 「狂データ    | を表示します。            |      |
| 高皿庄症 19/07/20                         | 診断名を選択「三面正症     | _        |                    |      |
| 旧のの720       肝機能障害の疑い       H24/12/12 | し追加ボタンを         |          |                    |      |
|                                       |                 |          |                    |      |
|                                       |                 |          |                    |      |
|                                       | $\rightarrow$   |          |                    |      |
|                                       |                 |          |                    |      |
|                                       |                 |          |                    |      |
|                                       |                 |          |                    |      |
|                                       | 番疽刈家設定更新        | 1121 対象  |                    |      |
|                                       | 21本 刘家          |          |                    |      |
|                                       | اد حتر بار هر ( | <b>b</b> |                    |      |
| 診断名                                   | 通応症す 通応症す       | -%       |                    |      |
|                                       | 向叫江沚            |          |                    |      |
|                                       |                 |          |                    |      |
|                                       |                 |          |                    |      |
|                                       |                 |          |                    |      |
| L                                     |                 |          |                    |      |
| 滴応症データー覧と診断名⊂滴□                       | な症データに追加されま     | Ed       |                    |      |

③新規

新規ボタンをクリックすると、下記適応症データ新規作成画面をポップアップ表示します。

| 🔜 suisuiCHECK | Ver.2.0.0.0   | 【連応症データ新規作成画面】 |       | × |
|---------------|---------------|----------------|-------|---|
| 新演応病データ       | 挿団            |                |       | 1 |
|               | <b>10</b> 214 | OK             | キャンセル | 1 |

新適応症データ(例:糖尿)を入力して、OKボタンをクリックします。

| 診断名一覧       |           |                     | 適応症データー覧    | 新規 変更 削 | 综 |
|-------------|-----------|---------------------|-------------|---------|---|
| 診断名         | 診療開始日     |                     | 適,          | な症データ   |   |
| 高血圧症        | H19/07/20 |                     | 2型糖尿病       |         |   |
| 糖尿病         | H19/07/20 | 診断名を選択              | 高血圧症        |         |   |
| 肝機能障害の疑い    | H24/12/12 | し追加不タンを<br>押してください。 | 糖尿          |         |   |
|             |           | 追加                  |             |         | - |
|             |           |                     |             |         |   |
|             |           | $\rightarrow$       |             |         |   |
|             |           |                     |             |         |   |
|             |           |                     |             |         |   |
|             |           |                     |             |         |   |
|             |           |                     | ∼審杳対象設定更新—— |         |   |
|             |           |                     | 外来 対象       | → 入院 対象 |   |
|             |           |                     | ALAK ALAK   |         |   |
| 診断名⊂ 適応症データ |           |                     |             |         |   |
| 診断名         |           |                     | 適応症デ        | 一久      |   |
|             |           | 高血圧症                |             |         |   |
| 糖尿病         |           | 糖尿                  |             |         |   |
|             |           |                     |             |         |   |
|             |           |                     |             |         |   |
|             |           |                     |             |         |   |
| L           |           |                     |             |         |   |

適応症データー覧と診断名⊂適応症データに新規作成されます。

④変更

適応症データを選択して(例:高血圧症)、変更ボタンをクリックすると、下記適応症データ変更画面をポップ アップ表示します。

| 🔡 suisuiC HEC K | Ver.2.0.0.0 | 【連応症データ変更画面】 |   |       | ×     |
|-----------------|-------------|--------------|---|-------|-------|
| 変更前データ          | 高血圧症        |              |   |       |       |
|                 |             |              | Ļ | 複写    | ,<br> |
| 変更後データ          | 高血圧         |              |   |       |       |
|                 |             | ОК           |   | キャンセル |       |
|                 |             |              |   |       |       |

変更後データ(例:高血圧)を入力して、OKボタンをクリックします。

複写ボタンをクリックすると、変更前データが変 14 更後データへ複写します。

| 診断名一覧    |           |                         | 適応症データー賢 | ī     | 新規  | 変更 | 削除 |   |
|----------|-----------|-------------------------|----------|-------|-----|----|----|---|
| 診断名      | 診療開始日     |                         |          | 適応症:  | データ |    |    |   |
| 高血圧症     | H19/07/20 | _                       | 2型糖尿病    |       |     |    |    |   |
| 糖尿病      | H19/07/20 | 診断名を選択                  | 高血圧      |       |     |    |    | H |
| 肝機能障害の疑い | H24/12/12 | し追加いタンを ■<br>  押してください。 | 糖尿       |       |     |    |    | 1 |
|          |           | 追加                      |          |       |     |    |    |   |
|          |           |                         |          |       |     |    |    |   |
|          |           | $\rightarrow$           |          |       |     |    |    |   |
|          |           |                         |          |       |     |    |    |   |
|          |           |                         |          |       |     |    |    |   |
|          |           | ]                       |          |       |     |    |    |   |
|          |           |                         | 審査対象設定更新 | 新     |     |    |    |   |
|          |           |                         | 外来 対象    | ~     | 入院  | 対象 | ~  |   |
| 診断名口適応症型 |           |                         |          |       |     |    |    |   |
| 診断名      |           | 1                       |          | 応症データ |     |    |    |   |
| 高血压症     |           | 喜血圧                     |          |       |     |    |    | _ |
| 糖尿病      |           | 糖尿                      |          |       |     |    |    |   |
| JE STOLD |           | 10.014                  |          |       |     |    |    |   |
|          |           |                         |          |       |     |    |    |   |
|          |           |                         |          |       |     |    |    |   |
|          |           |                         |          |       |     |    |    |   |

適応症データー覧と診断名⊂適応症データが変更されます。

## ⑤削除

適応症データを選択して(例:糖尿)、削除ボタンをクリックします。

| 診断名一覧    |           |                     | 適応症データ一覧 | 新規 変更        | 削除 |
|----------|-----------|---------------------|----------|--------------|----|
| 診断名      | 診療開始日     |                     | 適応測      | <b>定デ</b> ータ |    |
| 高血圧症     | H19/07/20 |                     | 2型糖尿病    |              |    |
| 糖尿病      | H19/07/20 | 診断名を選択              | 高血圧      |              |    |
| 肝機能障害の疑い | H24/12/12 | し追加ホタンを<br>押してください。 | 糖尿       |              |    |
|          |           |                     |          |              |    |

| 診断名一覧         |           |               | 適応症データー覧 | 新規國     | 『更 削除    |
|---------------|-----------|---------------|----------|---------|----------|
| 診断名           | 診療開始日     |               | j        | 箇応症データ  |          |
| 高血圧症          | H19/07/20 |               | 2型糖尿病    |         |          |
| 糖尿病           | H19/07/20 | 診断名を選択        | 高血圧      |         |          |
| 肝機能障害の疑い      | H24/12/12 | 押してください。      |          |         |          |
|               |           | 追加            |          |         | - F      |
|               |           |               |          |         |          |
|               |           | $\rightarrow$ |          |         |          |
|               |           |               |          |         |          |
|               |           |               |          |         |          |
|               |           | -             |          |         |          |
|               |           |               | 審查対象設定更新 |         |          |
|               |           |               | 外来 対象    | ✓ 入院 対象 | <b>→</b> |
| 診断名⊂ 適応症データ   |           |               | <u></u>  |         |          |
| 診断名           |           |               | 適応症:     | データ     |          |
| 高血圧症          |           | 高血圧           |          |         |          |
|               |           |               |          |         |          |
|               |           |               |          |         |          |
|               |           |               |          |         |          |
|               |           |               |          |         |          |
|               |           | <u> </u>      |          | 1       |          |
| 適応 症 テーター 賢と副 | ※新名 () 浦  | いボデー          | -タより削除さ  | れます     |          |

適応症データー覧と診断名⊂適応症データより削除されます。

⑥外来·入院

対象/対象外を選択します。

| 審査対象設 | 定更新一 |   |    |    |   |  |
|-------|------|---|----|----|---|--|
| 外来    | 対象   | ~ | 入院 | 対象 | ~ |  |

⑦更新

更新ボタンをクリックします。画面情報を Access データベースに登録されます。

⑧閉じる

閉じるボタンをクリックします。画面が閉じられ、レセプトチェック詳細画面に戻ります。

②~⑥の操作を行い、⑦更新しないで、閉じるボタンがクリックされた場合、下記の確認画面が表示されます。

| 確認          | $\mathbf{X}$ |
|-------------|--------------|
| ② 更新を行いますか? |              |
|             |              |

更新する場合は「はい」、更新しない場合は「いいえ」をクリックします。

6. プログラム

プログラムがバージョンアップすると、下記プログラム更新画面が自動的に表示します。

| 🔜 suisuiCHECK Ver.2.0.0.0 【プログラム更新画面】 🛛 🔀 |
|-------------------------------------------|
|                                           |
| 現在のプログラムのバージョン                            |
| 2.0.0.0                                   |
| 最新のプログラムのバージョン                            |
| 2.1.0.0                                   |
| インストール キャンセル                              |
|                                           |

インストールボタンをクリックしてください。

インストールが開始し、suisuiCHECK は終了します。

7. マスター

マスターがバージョンアップすると、下記画面が自動的に表示します。

| 🔜 suisuiCHECK Ver. | 2.0.0.0 | マスター自動更新 | í画面) | × |
|--------------------|---------|----------|------|---|
| マスター更新開始           | ボタンを押   | してください。  |      |   |
|                    |         |          |      |   |
| マスター更新開始           | 台       | HELP     | 閉じる  |   |

マスター更新開始ボタンをクリックしてください。

マスター更新が開始し、マスター更新終了後、レセプトチェック画面が表示します。 但し、プログラム更新がある場合は、前述のプログラム更新画面が表示します。

- 8. 補助機能
- 8.1 適応症検索
  - レセプトチェック画面で、適応症修正ボタンをクリックすると図 8.1を表示します。

| 🕒 suisuiCHECK Ve                             | er.2.0.0.0 【診療行為検索画面】                             | × |
|----------------------------------------------|---------------------------------------------------|---|
| メッセージ ①<br>検索種別より診療<br>検索キーに検索支<br>検索ボタンを押して | 「行為、 医薬品、 特定器材のいずれかを選択してください。<br>てください。<br>てください。 |   |
| 診療コード                                        |                                                   |   |
|                                              | 2                                                 |   |
| <ol> <li>後索種別</li> </ol>                     | 」 診療行為(検査他) 🔹 入外選択 💽 🥑                            |   |
| ④ 検索キー                                       | 対象選択 🔡 🚺                                          |   |
|                                              | 5 検索 HELP 閉じる                                     | 3 |

図 8.1 診療行為検索画面

①メッセージ

操作ガイダンスを表示します。

②リスト

検索結果を表示します。

③検索種別

診療行為(検査他)、医療品、特定器材の中から選択します。

④検索キー

検索キーを入力します。

⑤検索

検索ボタンをクリックします。

検索キーを含む検索行為名を抽出しリストに表示します。

検索キーが空白の場合、全表示します。

検索後の画面を下記に示します。

| 0 | su isu iC HEC K | Ver.2.0.0.0 【診療行為検索画面】                            |       |
|---|-----------------|---------------------------------------------------|-------|
| Γ | メッセージ           |                                                   |       |
|   | 検索種別より記         | ②療行為、医薬品、特定器材のいずれかを選択してください。                      |       |
|   | 検索キーに検察         | 家文字を入力してください。<br>11.アイださい                         |       |
|   | 検索キー=がる         | っていたい。<br>含まれる診療行為は5194件ありました。                    |       |
|   | 診療コード           |                                                   | 選択 🔺  |
|   | 140000190       | 時間外加算2(イに該当を除く)(処置)                               | 適応症   |
|   | 140000290       | (11)/11,72(11)(12)(11)(12)(11)(12)(12)(12)(12)(12 | 適応症   |
|   | 140000390       | 深夜加算2(イに該当を除く)(処置)                                | 適応症   |
|   | 140000490       | 時間外特例加算2(イに該当を除く)(処置)                             | 適応症   |
|   | 140000610       | 創傷処置(100cm2未満)                                    | 適応症   |
|   | 140000710       | 創傷処置(100cm2以上500cm2未満)                            | 適応症   |
|   | 140000810       | 創傷処置(500cm2以上3000cm2未満)                           | 適応症   |
|   | 140000910       | 創傷処置(3000cm2以上6000cm2未満)                          | 適応症   |
|   | 140001010       | 創傷処置(6000cm2以上)                                   | 適応症   |
|   | 140002210       | 消炎鎮痛等処置(湿布処置) (6)                                 | 適応症   |
|   | 140002450       | 肛門処置                                              | 適応症   |
|   | 140002510       | 流注膿瘍穿刺                                            | 適応症   |
|   | 140002610       | 脳室穿刺(処置)                                          | 適応症   |
|   | 140002810       | 後頭下穿刺(処置)                                         | 適応症   |
|   | 140003010       | 腰椎穿刺                                              | 適応症   |
|   | 140003210       | 胸腔穿刺(洗浄、注入及び排液を含む)                                | 適応症   |
|   | 140008350       | 胸腔試験穿刺                                            | 適応症   |
|   | 140003610       | 腹腔穿刺(人工気腹、洗浄、注入及び排液を含む)                           | 適応症   |
|   | 140008750       | 経皮的肝膿瘍等穿刺術                                        | 適応症 🗸 |
|   | 検索種             | 11月 診療行為(検査他) 🔽 入外選択 🔽 🔽                          |       |
|   | 検索キ             | テー 対象選択 🔽                                         | 8     |
|   |                 | 検索 ⑦ HELP                                         | 閉じる   |

⑥適応症

確認または更新したい診療行為名の適応症ボタンをクリックします。

適応症画面(5 適応症修正参照)を表示します。

但し、患者番号と患者氏名は表示されません。

**⑦**HELP

HELPボタンをクリックします。HELP画面を表示します。

⑧閉じる

閉じるボタンをクリックします。診療行為検索画面を閉じます。

審査対象/審査対象外の確認を行う場合は、以下の手順となります。

9入外選択

入院、外来の中から選択します。

⑩対象選択

対象、対象外の中から選択します。

検索ボタンをクリックします。

#### 8. HELP

## レセプトチェック画面で、HELPボタンをクリックします

| 🔚 suisuiCHECK Ver.2.0.0.0 【レセプトチェック画面のヘルプ】                 |          |
|------------------------------------------------------------|----------|
| メッセージ欄に操作ガイダンスを表示していますので操作の参考にしてください。                      | <b>_</b> |
| 操作手順-1 ORCA取込か、レセ電取込か、直近取込かで、レセプトデータを取り込みます。               |          |
| ORCA取込の場合:保険選択⇒検査年月指定⇒ORCA取込ボタンを押してください。                   |          |
| レセ電取込の場合:レセ電取込ボタンを押す→レセ電取ファイルの選択画面でファイルを選択し、閉くボタンを押してください。 |          |
| (前もって、レセ電ファイルをDATAフォルダに置いておく必要があります。)                      |          |
| 直近取込の場合:直近のチェックファイルよりファイルを選択⇒直近取込ボタンを押してください。              |          |
| 操作手順-2 レセプトチェックを開始します。                                     |          |
| チェック開始ボタンを押してください。                                         |          |
| 操作手順-3 表示されている患者数が1画面では表示できない場合、患者検索をします。                  |          |
| 患者番号を選択して検索ボタンを押すか、患者氏名を選択して検索ボタン押してください。                  |          |
| (カーソルが検索された患者に移動します。元の画面に戻すには、解除ボタンを押してください。)              |          |
| 操作手順-4 不合格の原因を確認します。                                       |          |
| 不合格リストより確認したい患者の選択ボタンを押してください。                             |          |
| (レセプト詳細画面が表示します。続きは、レセプト詳細画面のHELPでご確認願います。)                |          |
| 操作手順-5 必要に応じて、不合格の原因を帳票に出力(プレビュor印刷)して確認します。               |          |
| 不合格プレビュまたは不合格印刷ボタンを押してください。                                |          |
| 操作手順-6 必要に応じて、初期設定、適応症、マスター更新、HELPの画面を呼出します。               |          |
| 初期設定ボタン、適応症修正修正、マスター更新、HELPのいずれかのボタンを押してください。              |          |
| (選ばれた画面が表示します。続きは、選ばれた画面のHELPでご確認願います。)                    |          |
| 操作手順-7 システムを終了します。                                         |          |
|                                                            |          |
|                                                            | 閉じる      |

レセプトチェック画面における基本操作の手順が表示されます。

他の画面におけるHELPボタンも同様に、その画面における基本操作の手順が表示されます。

#### 9. ORCA連携設定

日医標準レセプトソフト(以下、ORCA)とネットワーク連携してご利用になられる際には、下記設定を ORCA サーバ機にて実施してください。

#### 9.1 PostgresDB 設定(初期設定)

①postgresql.conf

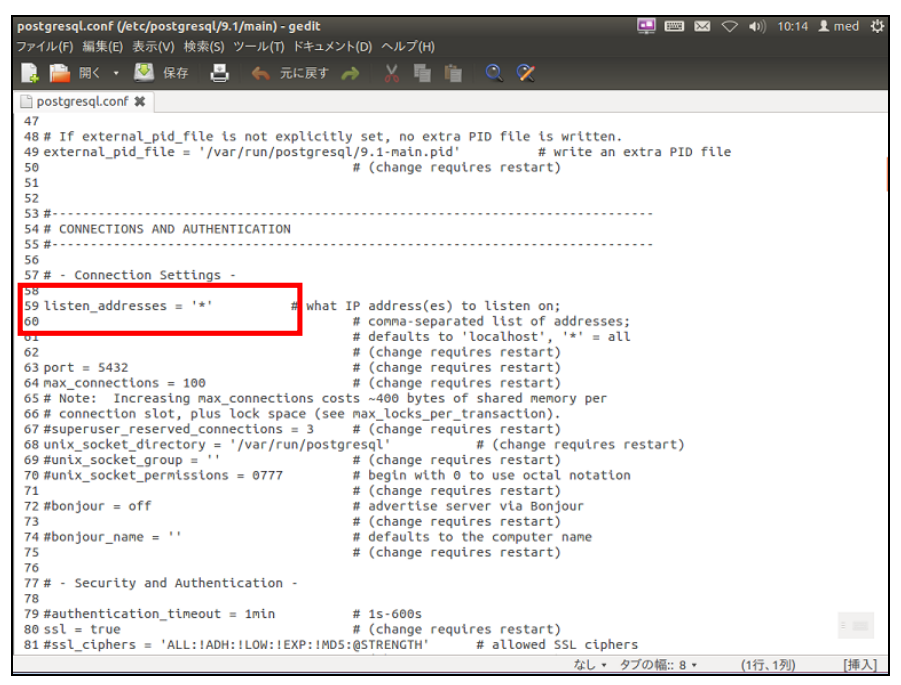

59 行目

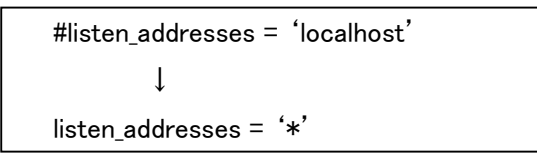

②pg\_hba.conf

| pg_hba.conf (/etc/postgresql)<br>ファイル(F) 編集(E) 表示(V) 検 | <b>'9.1/main) - gedit</b><br>索(S) ツール(T) ドキュ | メント(D) ヘルプ(H)                    |                        | 🛄 📼 🛛 🔿 4      | 0) 10:19 👤 med 🔱       |
|--------------------------------------------------------|----------------------------------------------|----------------------------------|------------------------|----------------|------------------------|
| 📄 🚞 開く 🔹 💆 保存                                          | 🛃 锅 元に戻る                                     | ታ 🧀 🕺 🖥 🛍                        | 0. 🕅                   |                |                        |
| pg_hba.conf 🗱                                          |                                              |                                  |                        |                |                        |
| 65 # use "pg_ctl reload"                               | to do that.                                  |                                  |                        |                |                        |
| 66<br>67 # Dut your actual con                         | figuration have                              |                                  |                        |                |                        |
| 68 #                                                   | riguración nere                              |                                  |                        |                |                        |
| 69 #                                                   |                                              |                                  |                        |                |                        |
| 70 # If you want to allo<br>71 # "bost" records. In    | w non-local conn<br>that case you w          | ections, you need to a           | add more<br>PostoreSOL |                |                        |
| 72 # listen on a non-loc                               | al interface via                             | the listen_addresses             | i os igi esqu          |                |                        |
| 73 # configuration param                               | eter, or via the                             | -i or -h command lin             | e switches.            |                |                        |
| 74<br>75                                               |                                              |                                  |                        |                |                        |
| 76                                                     |                                              |                                  |                        |                |                        |
| 77<br>78 # DO NOT DISABLE!                             |                                              |                                  |                        |                |                        |
| 79 # If you change this                                | first entry you                              | will need to make sur            | e that the             |                |                        |
| 80 # database superuser                                | can access the d                             | atabase using some ot            | her method.            |                |                        |
| 82 # maintenance (custom                               | daily cronjobs,                              | replication, and sim             | ilar tasks).           |                |                        |
| 83 #                                                   | which leads by the                           | lu denste seeket                 |                        |                |                        |
| 84 # Database administra<br>85 local all               | postgres                                     | ix domain socket                 | peer                   |                |                        |
| 86                                                     |                                              |                                  |                        |                |                        |
| 87 # TYPE DATABASE<br>88 host all                      | USER                                         | ADDRESS<br>192.168.1.0/24        | METHOD                 |                |                        |
| 89 # LOCAL LS FOR UNIX                                 | domain socket c                              | onnections only                  | 0.050                  |                |                        |
| 90 local all                                           | all                                          |                                  | peer                   |                |                        |
| 92 host all                                            | all                                          | 127.0.0.1/32                     | md 5                   |                |                        |
| 93 # IPv6 local connecti                               | .ons:                                        |                                  |                        |                |                        |
| 94 host all<br>95 # Allow ceplication c                | all                                          | ::1/128<br>localbost by a user u | md5<br>with the        |                |                        |
| 96 # replication privile                               | ge.                                          | cocochose, by a user             | reen the               |                |                        |
| 97 #local replication                                  | postgres                                     |                                  | peer                   |                | 2 222                  |
| 98 #nost replication<br>99 #host replication           | postgres                                     | 127.0.0.1/32                     | md 5<br>md 5           |                |                        |
| repetedeton                                            | protigites                                   | ,                                | なし、                    | タブの幅:: 8 • (1行 | <sub>亍、1</sub> 列) [挿入] |

88 行目を追加

| #TYPE        | DATABASE | USER | ADDRESS        | METHOD |
|--------------|----------|------|----------------|--------|
| 空白行          |          |      |                |        |
| $\downarrow$ |          |      |                |        |
| #TYPE        | DATABASE | USER | ADDRESS        | METHOD |
| host         | all      | all  | 192.168.1.0/24 | trust  |

※ADDRESSは、医院機関のネットワーク環境にあわせて設定変更する必要があります。

例: ORCA サーバが 192.168.1.101 場合、ADDRESS は 192.168.1.0/24 とする。

9.2 ORCA での操作(初回のみ)

①システム情報メンテナンス

◎ (W12)システム管理情報-レセプト・殺活印刷情報設定・テスト医院「

01 医事業務 → 91 マスタ登録 → 101 システム管理マスタ → 2005 レセプト・総括印刷情報 レセ電タブ内のレセ電出力区分を設定する。

例:社保、国保、広域連合を「入院・入院外」と設定する。

| ト・基本1 基本2 労災・自賠責 レ     | 七电 編綴順 特別療養費  | 総括表 主科設定 点検用 |     |                           |           |      |              |   |   |
|------------------------|---------------|--------------|-----|---------------------------|-----------|------|--------------|---|---|
| レセ電出力区分 社保             | 3 入院・入院州      | •            |     | 履歴保存の有無                   | 0 行枝      | ふわない | λ            | • |   |
| 国保                     | 3 入院・入院外      | •            |     | ファイル出力先設定                 | 5 クラ      | ライアン | ント保存         |   |   |
| 広域連合                   | 3 入院・入院外      | •            |     | 保険者が特定できない災害<br>該当レセプトのレ1 | 2电記録 1 記録 | 対る   |              | • |   |
| 労災                     | 0 出力なし        | •            |     | レセ電データチェックの有無             | 0 チョ      | ックし  | しない          | • |   |
|                        |               |              |     | 広域連合作成区分                  | 1 国务      | 紛と   | 広城連合分をまとめて作成 |   | • |
|                        |               |              |     | 編集設定                      |           |      | 対象保険者(国保)    |   |   |
| レセ電データ出力先              | /home/orca/   |              | -58 | 6 編集なし                    |           | •    | 0 設定なし       |   | T |
| レセプトコメント<br>(症状詳記)記録区分 | 0 レセ電データに記録する | •            | 番   | 号 0 編集なし                  |           | •    | 0 設定なし       |   | ] |
| 日計表記錄条件(合計点数)          | 入院外           | 入院           |     |                           |           |      |              |   |   |
| 社保                     | 80000         | 80000        |     |                           |           |      |              |   |   |
| 国保                     | 80000         | 80000        |     |                           |           |      |              |   |   |
| 広城連合                   | 80000         | 80000        |     |                           |           |      |              |   |   |
| C D-R出力                | 0 しない         | •            |     |                           |           |      |              |   |   |
| 症状詳記作成                 | 1 作成する        | •            |     |                           |           |      |              |   |   |
|                        | 0 作成しない       | •            |     |                           |           |      |              |   |   |
| 光ディスク等送付書作成            |               |              |     |                           |           |      |              |   |   |

②42「明細書」

#### 01 医事業務 → 42 明細書

入院・入院外それぞれで明細書作成処理を行う。

| ****(RU3)レセノト作成=作成指示・デスト | 医疣 [ormaster]                 |               |         |     |           |       |       |          |      |
|--------------------------|-------------------------------|---------------|---------|-----|-----------|-------|-------|----------|------|
| 印刷区分                     | レセプト新規作成                      |               | 2 入院外 🔹 | 1 1 | 昆出用レセプト   |       | •     |          |      |
| ◎ 一括作成                   | 診療年月 H25.1                    | 2             |         |     |           |       |       |          |      |
| _                        | 医保                            | _             | ◎労災     |     | 自賠責       |       | _     | ◎公 書     |      |
|                          | ◎ 全 件                         |               |         |     | ◎新様式      |       |       |          |      |
|                          | ◎社 保                          |               |         |     | ◎従 束 様    | π,    |       |          |      |
|                          | ◎ 国 保                         |               |         |     |           |       |       |          |      |
|                          | ◎広 城                          |               |         |     |           |       |       |          |      |
|                          |                               |               |         |     |           |       |       |          |      |
| ◎ 個別作成                   |                               | _             |         |     |           |       |       |          |      |
|                          | ◎ 医 保                         |               |         |     |           |       |       |          |      |
|                          | ◎労災                           |               |         |     |           |       |       |          |      |
|                          | 自賠責(新様式)                      |               |         |     |           |       |       |          |      |
|                          | <ul> <li>自賠責(従来様式)</li> </ul> |               |         |     |           |       |       |          |      |
|                          | ◎ 公 香                         |               |         |     |           |       |       |          |      |
|                          |                               |               |         |     |           |       |       |          |      |
|                          |                               | <b>軍</b> (1)周 | mais A  |     | HE ZIERNI | 仕皮等にも | 未請求設定 | 入・外      | 処理結果 |
| ×2                       |                               | 1.101         | 日期区方    |     | 10/100/00 |       | TANK  | INWRITER | PEXE |